# Cromemco System Three

SO DUNDAS STREET

SCOTLANDS FIRST WARPL COMMENCE

## Instruction Manual

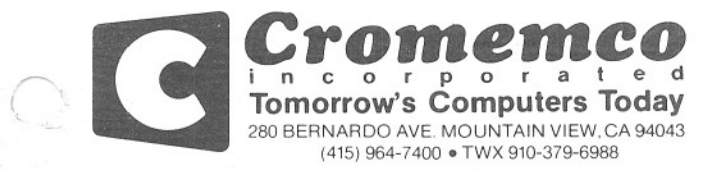

re: Cromemco System Three Computer

Congratulations!

You have just purchased the finest microcomputer system available today.

If you will take just a few minutes to read through this brochure you will be certain of getting off to a good start with your new System Three Computer.

Your System Three Computer is fully supported by the wide range of Cromemco's software which includes high level languages such as 32K STRUCTURED BASIC, MULTI-USER BASIC, RATFOR with FORTRAN IV, and COBOL, a Data Base Management System, a powerful Screen Editor and a text Formatter, as well as a Macro Assembler. Please be sure to fill out and mail your registration form as soon as possible so that we may keep you informed of new products and product enhancements as they are released.

If you require assistance in operating your System Three, or if you are interested in expanding your System Three, please contact your local Cromemco dealer.

Again, thank you for choosing Cromemco. I am sure you will be glad you did.

Sincerely,

CROMEMCO

CROMEMCO SYSTEM THREE Operating Instructions

#### BEFORE APPLYING POWER TO YOUR SYSTEM THREE COMPUTER PLEASE READ THIS!!

- 1. The white cardboard insert in one slot of the disk drive protects the disk head from damage during shipment. THIS CARD CAN ONLY BE EJECTED BY PUSHING THE LETTERED BUTTON BELOW THE DISK DRIVE WHEN POWER IS APPLIED TO THE COMPUTER AND THE KEY IS IN THE "ON" POSITION. Do not try to forcibly remove this card. Please see the following paragraphs for instructions on applying power to your machine.
- The front of your computer is hinged on the left. It can be opened by pushing up on the button which is located under the lower right hand corner of the front panel.
- 3. During shipment the line cord for your computer is stored in the documentation compartment. It can be accessed by opening the front panel of your computer as described above.
- 4. Connector number 1 on the rear panel (just below the legend "I/O CONNECTIONS") is for the CRT terminal. The proper interface cable is shipped with your CROMEMCO terminal. See the Disk Controller manual for instructions on interfacing other terminals with your System Three.
- 5. Connector number 10 on the rear panel is for the line printer. The proper interface cable is shipped with your CROMEMCO printer. See the PRI or TU-ART manual for instructions on interfacing other printers with your System Three.

CROMEMCO SYSTEM THREE Operating Instructions

- 6. After connecting the line cord to the rear of the computer and plugging it into a power source, turn the key to the "ON" position. (The computer can be run with the key in this position or the "LOCK" position. With the key in the "ON" position, disks can be removed from the computer by pressing the eject button below each disk; with the key in the "LOCK" position, disks cannot be removed manually.)
- 7. Turn the key momentarily to the "RESET" position. Allow the key to return to the "ON" position. Depress the Carriage Return key on your CRT terminal (up to four times) until the RDOS prompt (;) appears (note that this is not necessary with the CROMEMCO 3102 terminal.) If you are using your System Three with CROMEMCO disk software, see paragraph 8, otherwise, refer to the CROMEMCO RDOS manual supplied with your computer.
- 8. To use your computer with CROMEMCO disk software, load the CROMEMCO diskette into drive A (disks should be positioned so that the elongated hole in the disk cover is horizontal and enters drive first while the label faces left). Type a "B" (for BOOT) followed by a carriage return in response to the RDOS prompt. At this point refer to the documentation provided with your particular CROMEMCO disk software package.
- 9. NEVER REMOVE OR INSERT CARDS FROM THE SYSTEM THREE CARD CAGE WHILE POWER IS APPLIED TO THE SYSTEM.

CROMEMCO SYSTEM THREE Switch Settings

SWITCH SETTINGS

1. ZPU switch settings:

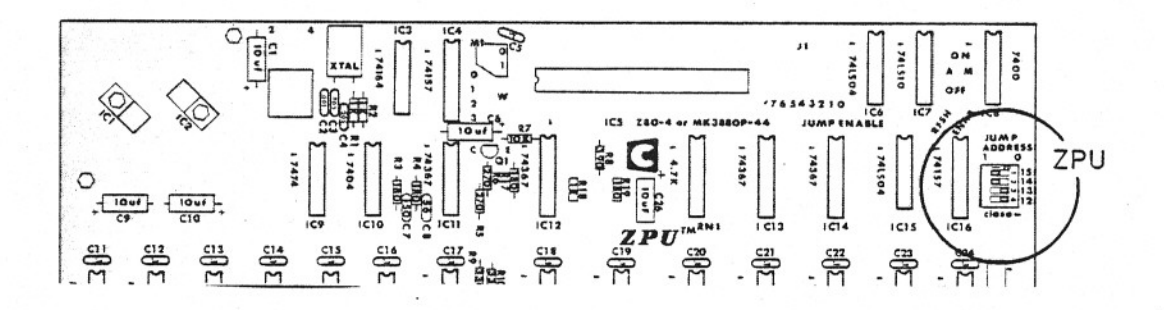

2. TU-ART switch settings:

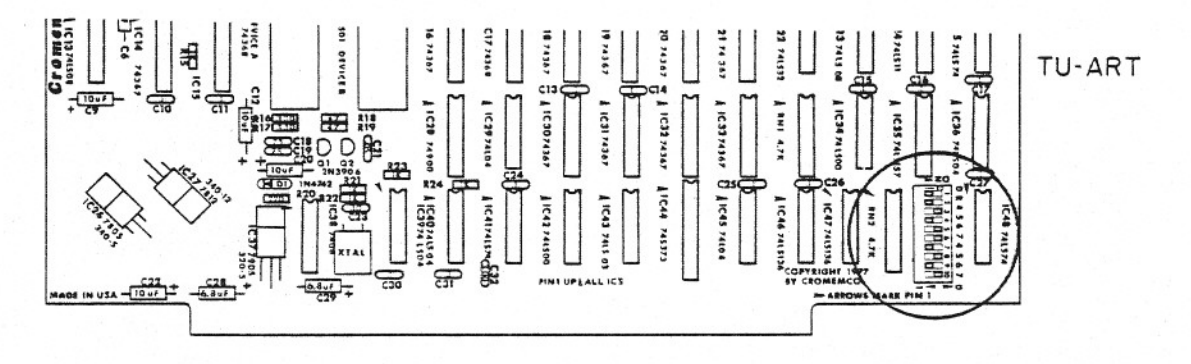

 Refer to the following example and diagrams for 64KZ and Disk Controller Switch settings.

#### EXAMPLE

This example illustrates how one might configure the 64KZ card for use in a Cromemco Disc Operating System (CDOS). With a 64KZ card in the system, CDOS would typically be configured with program CDOSGEN to use all available 64 Kbytes of read/write memory. The CDOS program is transferred ("booted") from magnetic diskette to read/write memory for execution by RDOS, a program spanning addresses CØØØH - C3FFH and resident in ROM memory on the Cromemco 4FDC Floppy Disc Controller card.

The sequence of events for a CDOS boot are:

(1) RDOS reads a loader program from the first diskette sector into read/write memory area 0080H - 0100H.

(2) A jump to ØØ80H is then executed.

(3) The loader program at ØØ80H - Ø100H first enables memory BANK Ø only, then completes the transfer of CDOS from diskette to roughly the uppermost 8 Kbytes of read/write memory.

Switch settings on the 4FDC card allow the user options of completely disabling or enabling RDOS; of removing or retaining RDOS in the memory map after a CDOS boot; and of "coming up" in RDOS after several console RETURN keystrokes and booting CDOS only when the direct command "B" (Boot) is issued, or automatically executing the RDOS boot routine in response to several console RETURN key strokes.

Assuming the 4FDC and 64KZ switch settings shown in Figure 1. CDOS automatically boots up after each system RESET or P.O.C. when the console RETURN key is depressed several times. The rationale behind the switch settings follows. First, BLOCK B, which is assigned to the upper 32K of memory, must disable after a RESET or P.O.C. to avoid a conflict with the shadowed RDOS ROM program located at CØØØH - C3FFH. This is accomplished by setting 64KZ switch RESET B = OUT. 4FDC switch number 2 must be positioned ON so as to disable RDOS after boot (RDOS is disabled at the same time memory BANK  $\emptyset$ is enabled). 4FDC switch number 3 is positioned ON to automatically start the RDOS boot routine after several RETURN key strokes, and finally 64KZ switch BLOCK B, BANK Ø = IN so as to activate the upper 32 Kbytes of read/write memory as RDOS is disabled. The resulting memory map after CDOS has been loaded into 64KZ memory is shown.

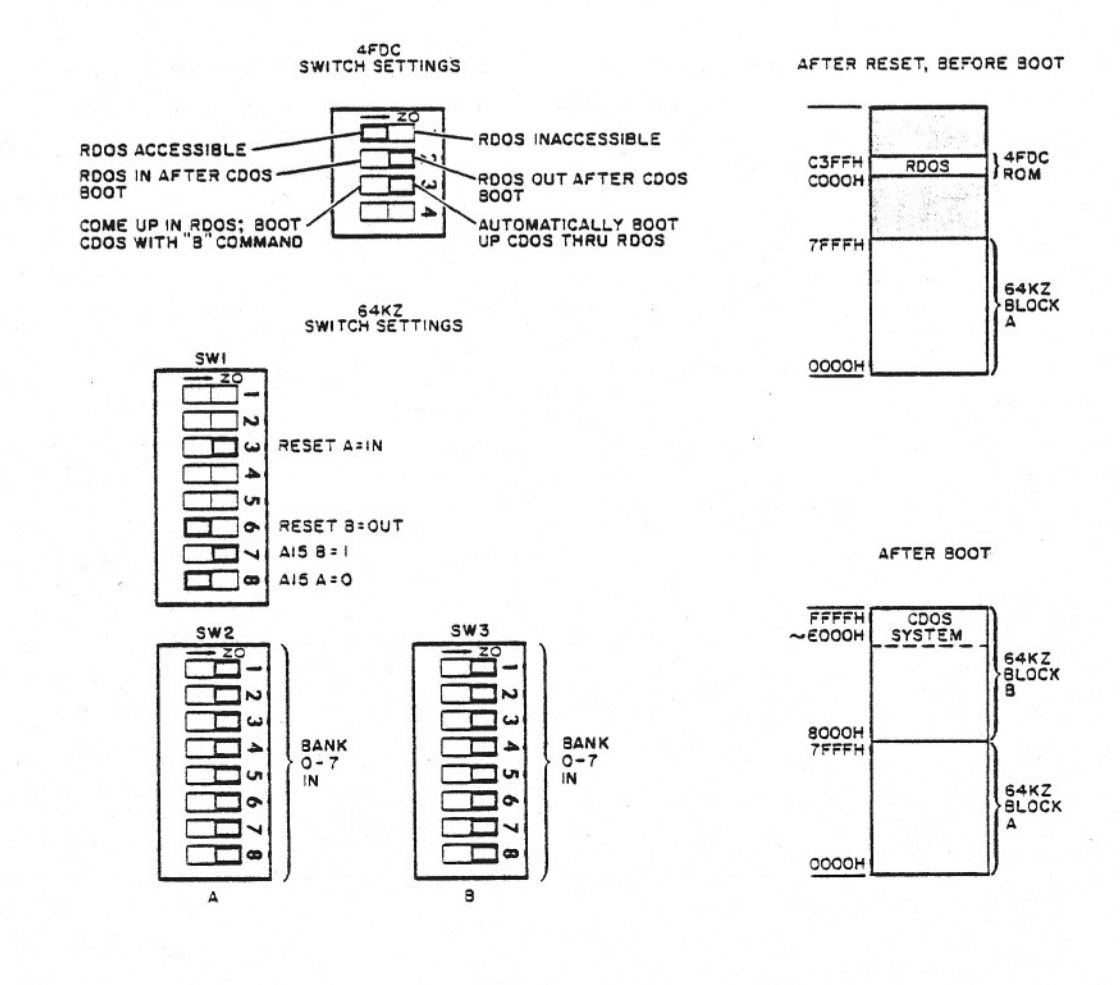

21

Figure 1

#### CROMEMCO SYSTEM THREE Mounting Instructions

#### MOUNTING YOUR CS-3 IN A RACK OR CABINET

#### refer to mounting diagram

- Unclip and remove ribbon cable from DIP socket on front panel.
- Remove three 8-32x1/4 screws which hold the front panel hinge to the CS-3 chassis, then remove the front panel.
- Slide the CS-3 chassis into the rack or cabinet and secure with eight screws (not supplied with the CS-3).
- 4. Re-mount the front panel with the three screws removed in step 2.
- Plug in the ribbon cable and install locking clip in the DIP socket.
- 6. Close front panel.

### CS-3 RACK OR CABINET MOUNTING

()

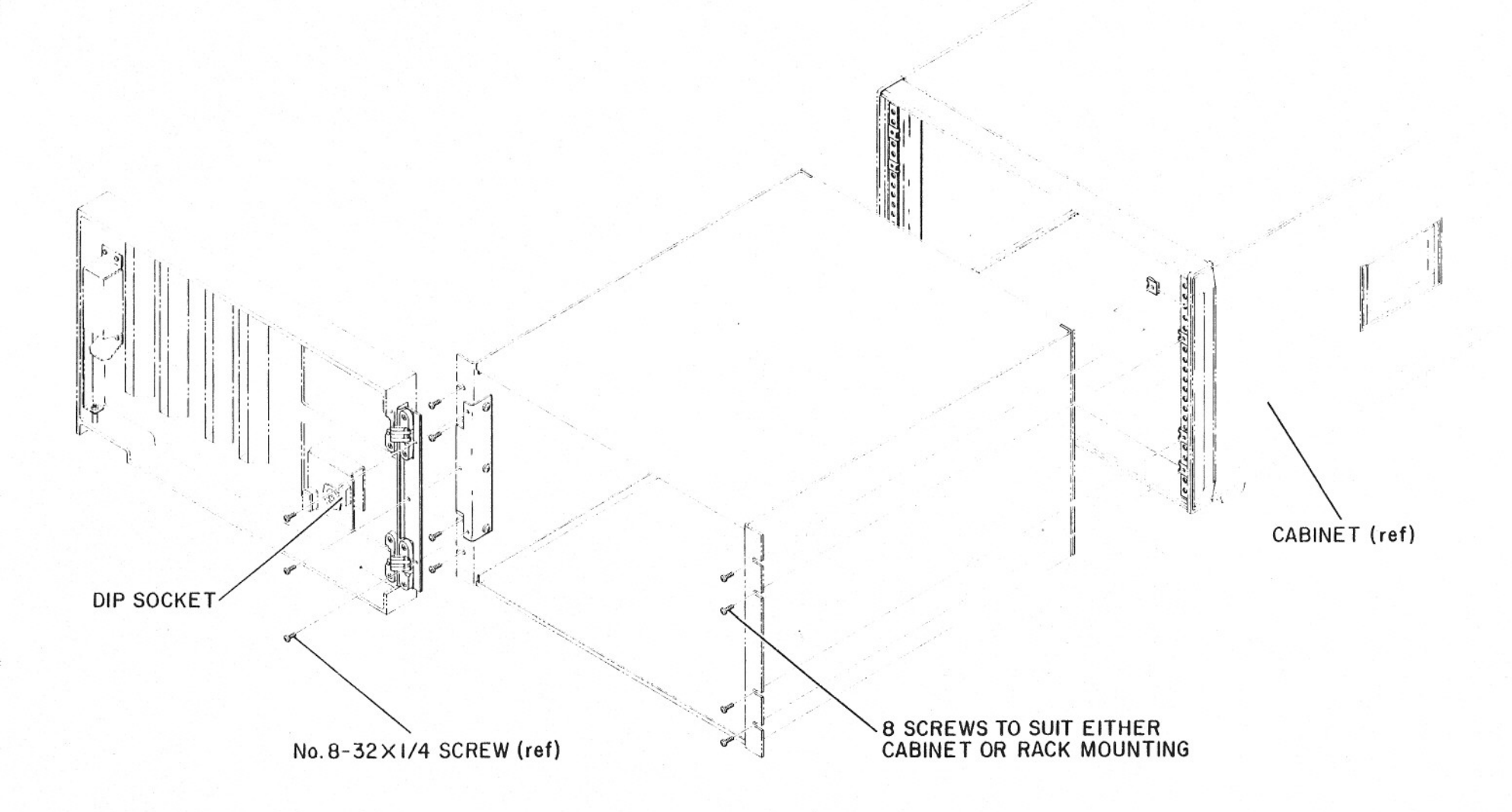

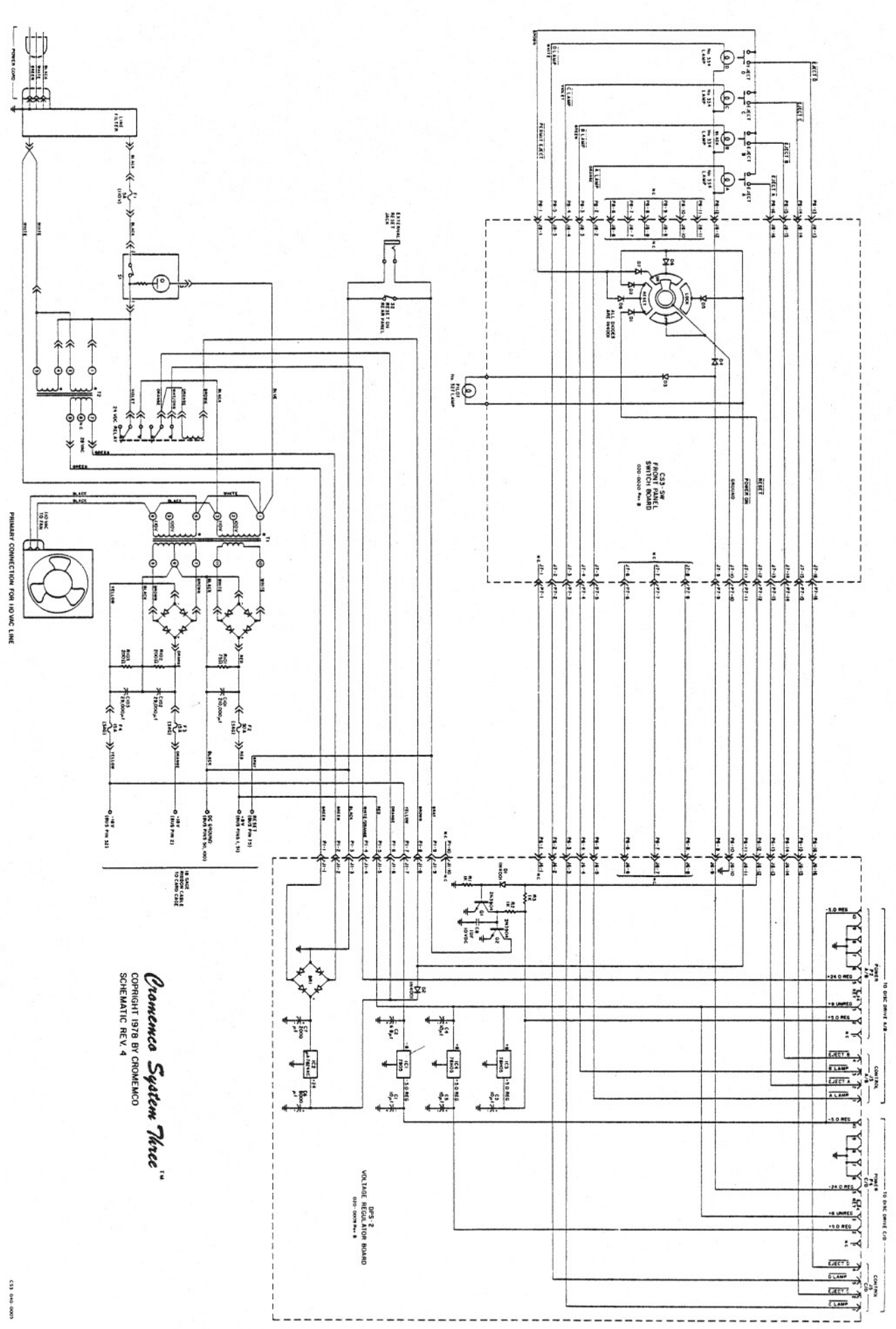